# HSK 신청 절차

1. <u>www.chinesetest.cn</u> 접속->한국어 설정 클릭

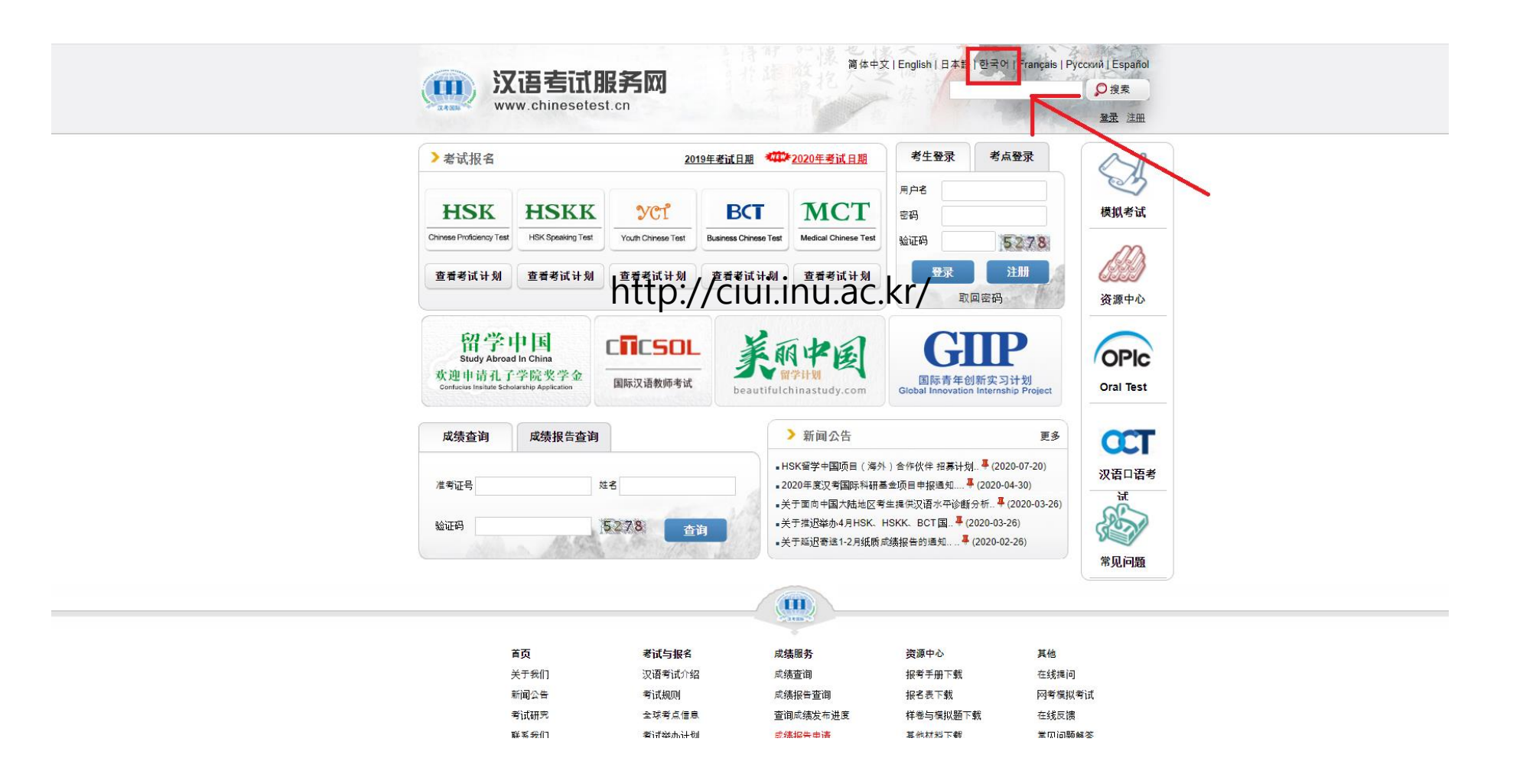

## 2. 등록(회원가입) 클릭

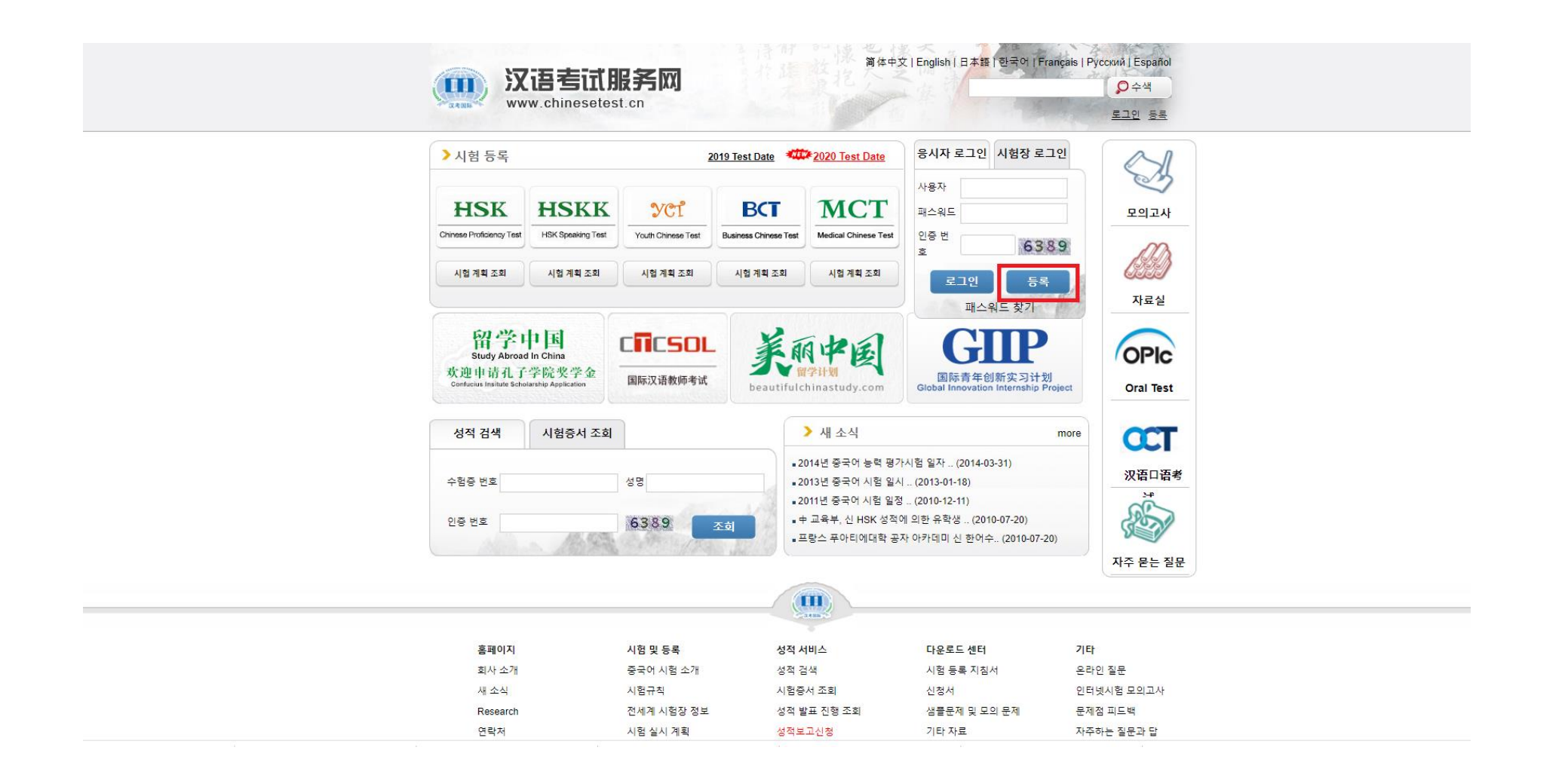

#### 3. 동의 클릭

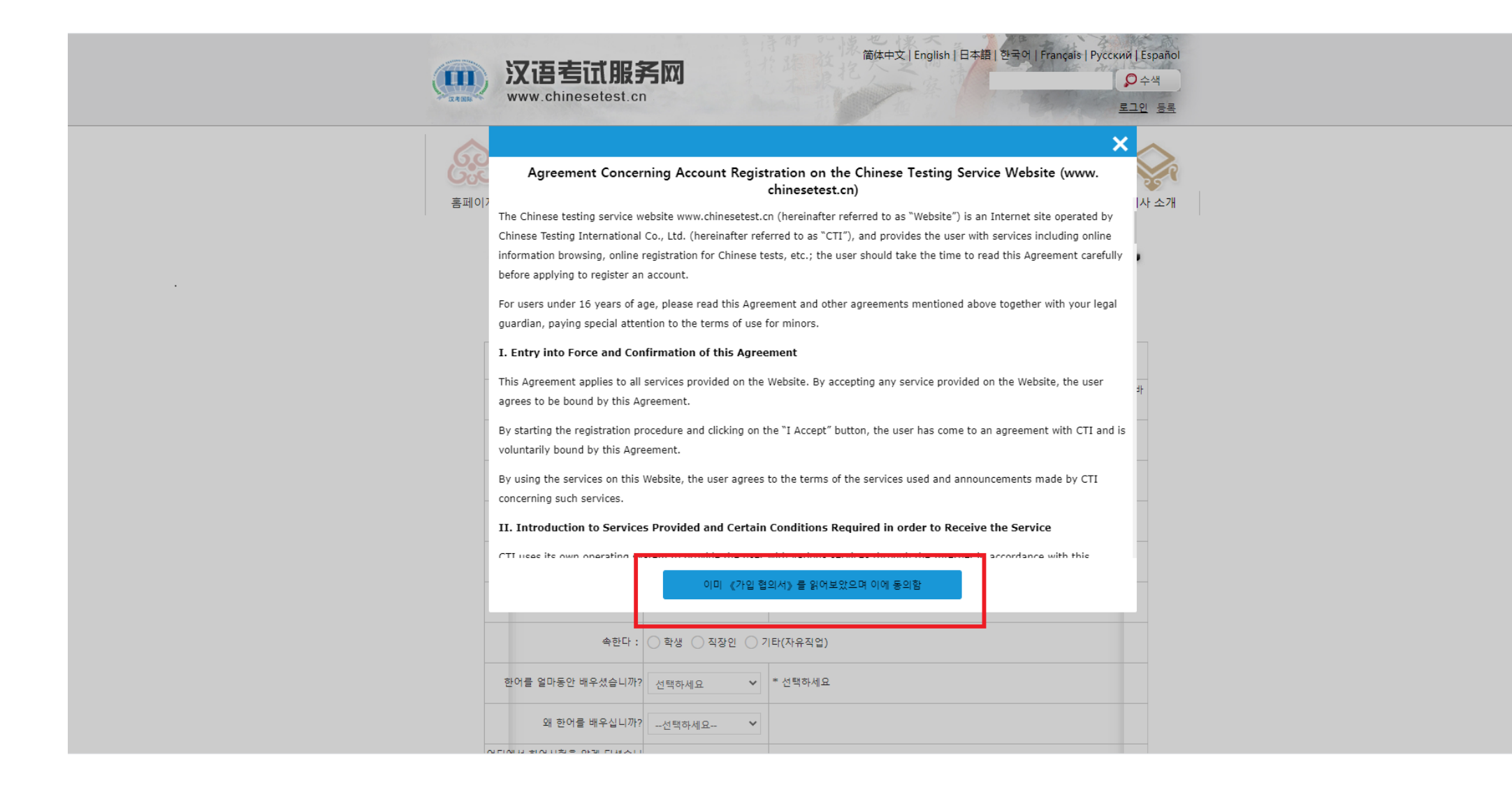

# 4. 이메일 주소 등 빈 칸 채운 후 제출 클릭

|                          | 회원 가입            |                                                         |  |
|--------------------------|------------------|---------------------------------------------------------|--|
|                          | ( 이하*표는          | 반드시 기입해야 할 사항들입니다. )                                    |  |
| Email 地址:                | kongzi@naver.com | ◎ * 자주 사용하는 이메일 주소를 기입하셔서 제 때에 인증관련 정보를 받아 보시기<br>바랍니다. |  |
| 패스워드 :                   | •••••            | ⊘ * 최소 6자리                                              |  |
| 패스워드 확인 :                | •••••            | ⊘ * 패스워드와 일치해야 합니다!                                     |  |
| 국적 :                     | 韩国 THE REPUBL ✔  |                                                         |  |
| 모국어 :                    | 韩国语:朝鲜语 Ko 🎽     |                                                         |  |
| 출생날찌                     | 2007-01-17       |                                                         |  |
| 속한다 :                    | ● 학생 ○ 직장인 ○ 기   | l타(자유직업)                                                |  |
| 선택하세요 :                  | ○초등학생 ●중고등학생     | : ○대학생 ○석사생 및 그 이상 학력 ○중국어 학원생                          |  |
| 한어를 얼마동안 배우셨습니까?         | 6个月以下 Less tha ❤ | * 선택하세요                                                 |  |
| 왜 한어를 배우십니까?             | 개인 취미 🗸          |                                                         |  |
| 어디에서 한어시험을 알게 되셨습<br>니까? | 네트워크 🗸           |                                                         |  |
| 인증 번호 :                  | 0429             | ⊘ * 잘 안 보이시면 새로고침을 클릭하세요                                |  |
| ✓ 이미 《가입 협의서》를 읽         | H어보았으며 이에 동의함    | * 가입 협의서를 읽어보세요                                         |  |
| _                        | 제물               | <u>통</u> 재설정                                            |  |

## 5. 설정한 이메일 주소와 비밀번호, 인증 번호 기입 후 로그인 클릭

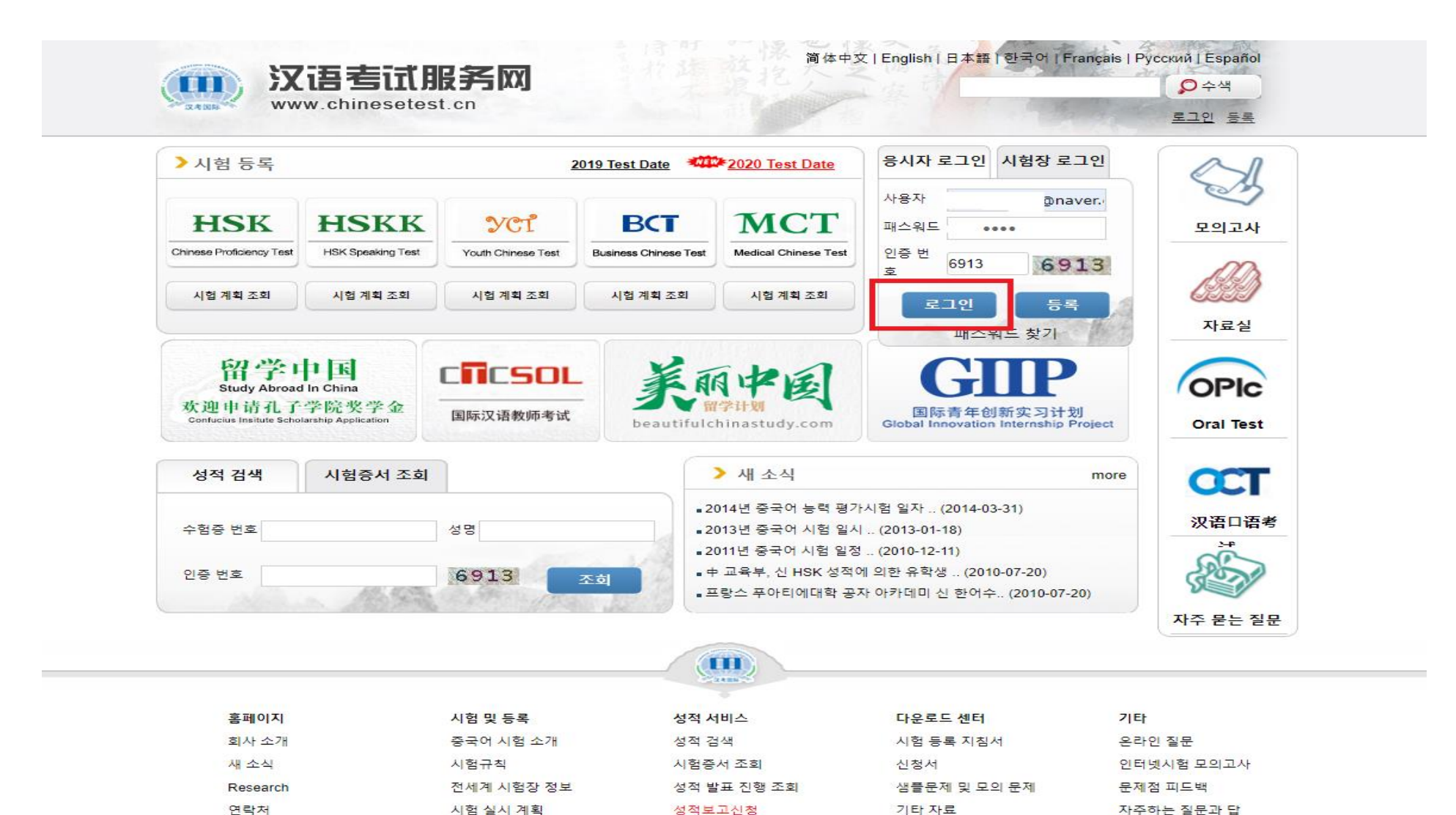

## 6. 로그인 → 즉시 등록 클릭

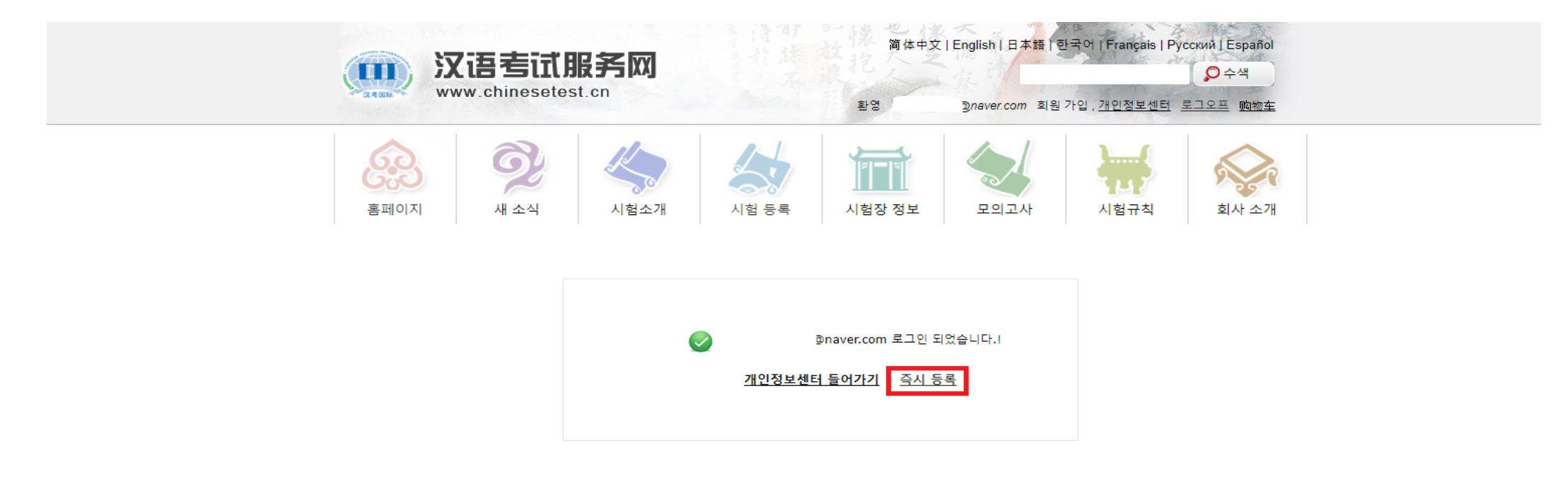

|          |            | 2420                       |                  |            |
|----------|------------|----------------------------|------------------|------------|
| 홈페이지     | 시험 및 등록    | 성적 서비스                     | 다운로드 센터          | 기타         |
| 회사 소개    | 중국어 시험 소개  | 성적 검색                      | 시험 등록 지침서        | 온라인 질문     |
| 새 소식     | 시험규칙       | 시험증서 조회                    | 신청서              | 인터넷시험 모의고사 |
| Research | 전세계 시험장 정보 | 성적 발표 진행 조회                | 샘플문제 및 모의 문제     | 문제점 피드백    |
| 연락처      | 시험 실시 계획   | 성적보고신청                     | 기타 자료            | 자주하는 질문과 답 |
| 링크       | HSK 신청     | 추가 성적표 신청                  | Online Bookstore | 응시자 로그인    |
| 법률 성명    | YCT 신청     | Apply for the Score Report | 시험 홍보영화          | 시험장 로그인    |

# 7. 응시자 본인의 급수 등록

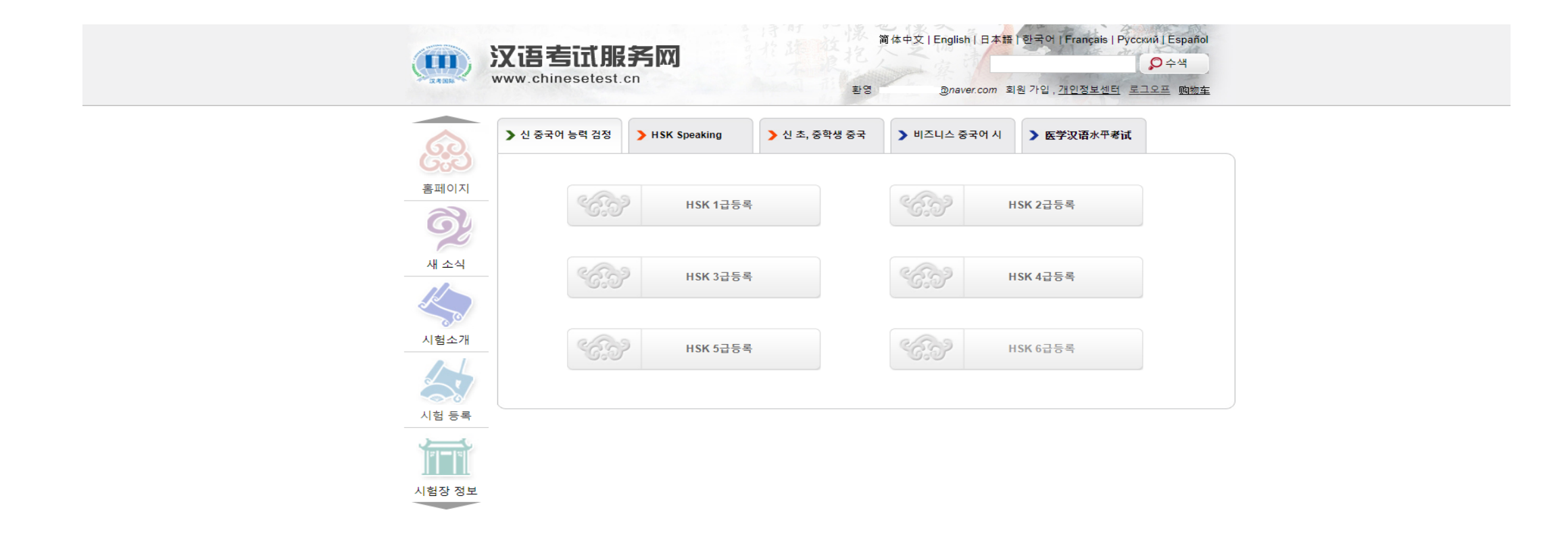

#### 8. '즉시' 클릭

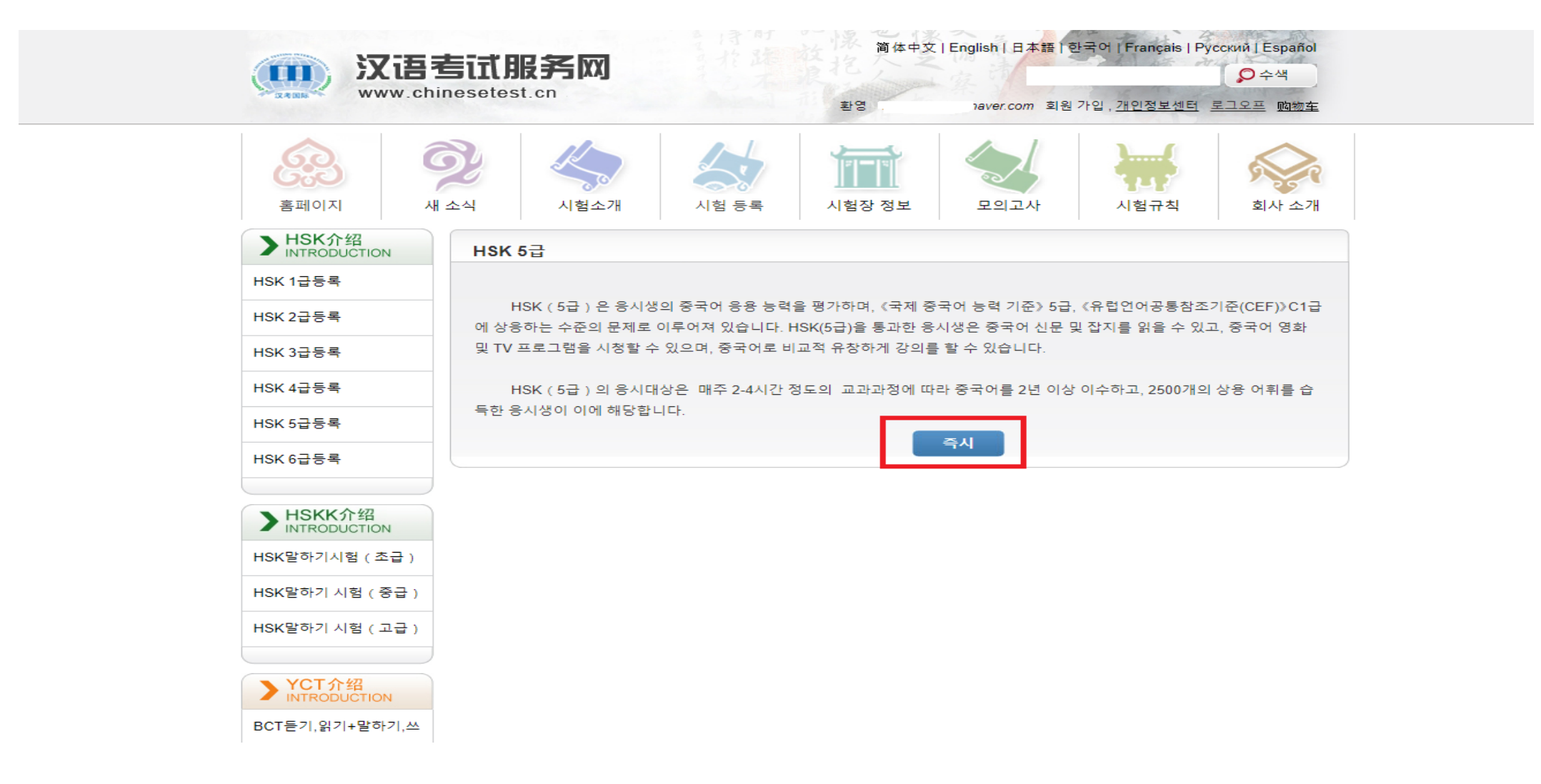

## 9. 시험장 선택 -> 밑의 예시 참고하여 기입 후 제출 클릭

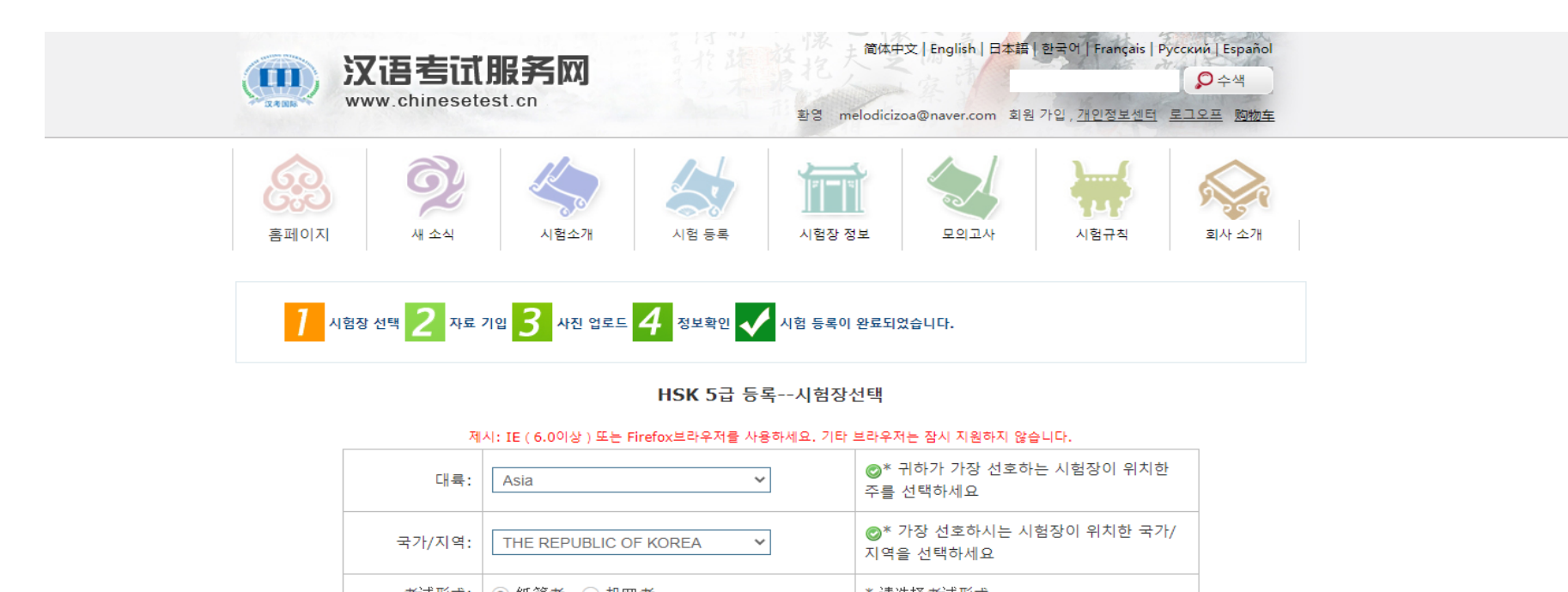

| 考试形式:       | ● 纸笔考 ○ 机网考                                                                                                    | * 请选择考试形式                                            |                   |                                              |
|-------------|----------------------------------------------------------------------------------------------------|------------------------------------------------------|-------------------|----------------------------------------------|
| 시험장:        | Confucius Institute at the University V                                                                                                    | ⊘* 시험에 응시하려는 시험장                                     | 을 선택하세요           |                                              |
| 시험시간:       | KOREA Caihong Confucius Classroom-YCT Executive Offi<br>SEHAN UNIVERSITY CONFUCIUS INSTITUTE 세한대학교<br>Dona-A University Confucius Institute 등아대학교 공자아카       | ce of South Korea/HSK HSKK Chinese<br>고 공자아카데미<br>데미 | Test Center       |                                              |
| ✔ 본인은 을 읽어봤 | Confucius Institute at the University of Incheon 인천대학교<br>Confucius Institute at Soon Chun Hyang University 한국 순<br>Confucius Institute at Andong University |                                                      | Confucius Institu | te at the University of Incheon 인천대학교 공자아카데미 |
|             | 1                                                                                                    |                                                      |                   |                                              |

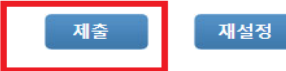

## 10. 신분증 유형은 여권 선택 -> 신분증 번호는 여권번호 기입

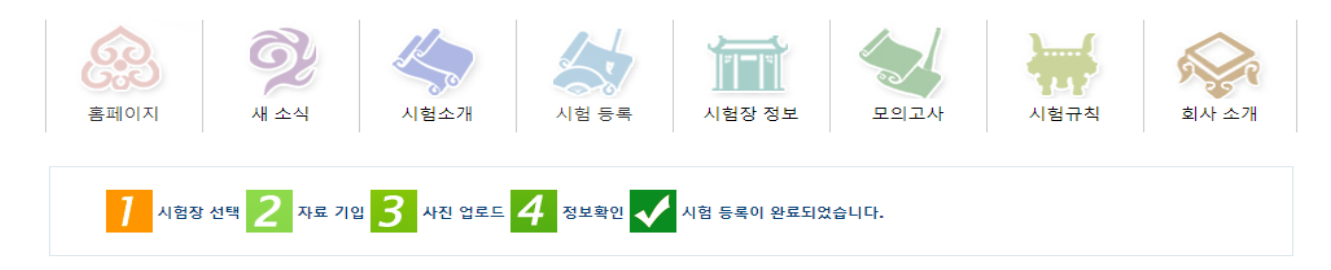

HSK 5급 --등록--수험생 정보 등록

| 사용자 이름:     | @naver.com            |                                                    |
|-------------|-----------------------|----------------------------------------------------|
| 성명:         | KONGZI                | ☞* 신분증 상의 성명을 입력하세요                                |
| 중문 성명:      | 孔子                    | 중문이름을 입력하세요                                        |
| 성별:         | Ľ <b>→</b>            | * 방문선택을 클릭하세요                                      |
| 생일:         | 2007-04-12            | ◎* 입력창에 귀하의 생년월일 입력하세<br>요                         |
| 국적:         | THE REPUBLIC OF KOREA | * 국적을 입력하세요                                        |
| 모국어:        | Korean                | * 제일언어 즉 모국어를 선택하세요                                |
| 신분증 유형:     | 여권 🗸                  | * 유효 신분증 유형을 선택하세요                                 |
| 시부중 번호:     | •                     | * 상응한 신분증 번호를 기입하세요 3-38<br>자리<br>❸ID 번호 3-38 비트 ! |
| 연락 가능 전화번호: | 821012345678          | ☞* 사용중인 전화번호를 입력하세요                                |
|             |                       |                                                    |

제시: IE ( 6.0이상 ) 또는 Firefox브라우저를 사용하세요. 기타 브라우저는 잠시 지원하지 않습니다.

# 10. 연락 주소는 본인의 집 주소(영문 주소) 기입 후 다음 클릭

| 신분증 번호:              |                                              | * 상응한 신분증 번호를 기입하세요 3-38<br>자리<br>❶ID 번호 3-38 비트 ! |
|----------------------|----------------------------------------------|----------------------------------------------------|
| 연락 가능 전화번호:          | 821012345678                                 | ☞* 사용중인 전화번호를 입력하세요                                |
| 한어를 얼마동안 배우셨습니<br>까? | 6个月以下 🖌                                      | * 선택하세요                                            |
| 您是:                  | ◉ 학생 ○ 직장인 ○ 기타(자유직업)                        |                                                    |
| 선택하세요:               | ○초등학생 ○중고등학생 ◉대학생 ○석사생 및 그 이                 | 상 학력 ○중국어 학원생                                      |
| 선택하세요:               | ○문학 ○역사 ○철학 ○교육학 ◉경제 ○법률 ○이<br>○군사학 ○예술학 ○다른 | 학 이공학 이농학 이의학 이관리학                                 |
| 推广码:                 |                                              | 请输入推广码(可不填写)                                       |
| 연락 주소:               |                                              | 귀하의 연락 가능 주소를 입력하세요                                |
| 비고:                  |                                              | 부호를 포함한 0-50자 또는 한자                                |
|                      |                                              |                                                    |

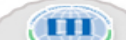

### 11. 사진 선택 후 관련 주의사항에 맞게 사진을 자르기(재단)하여 완성 후 '다음' 클릭

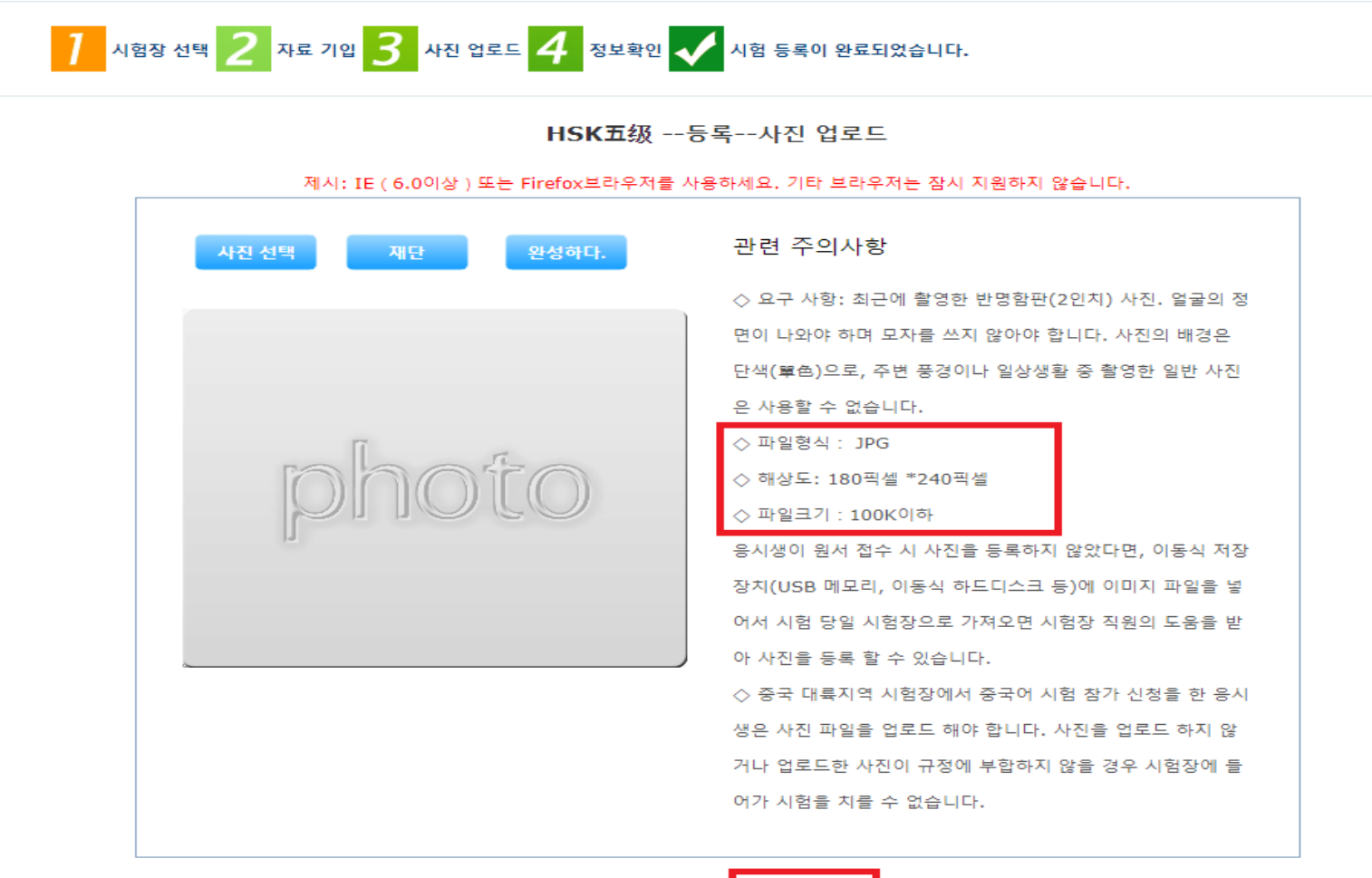

이전 다음

## 12. 정보 확인 후 확인 및 제출 → 응시료 인천대 공자아카데미 납부 계좌로 이체

HSK 5급 --등록--수험생 정보 확인

제시: IE ( 6.0이상 ) 또는 Firefox브라우저를 사용하세요. 기타 브라우저는 잠시 지원하지 않습니다.

| 사용자 이름              | @naver.com                                      | 개인 사진                                 |  |
|---------------------|-------------------------------------------------|---------------------------------------|--|
| 성명                  | HYEOK                                           |                                       |  |
| 중문 성명               | 赤                                               |                                       |  |
| 성별                  | 남                                               |                                       |  |
| 생일                  | 19                                              |                                       |  |
| 연락 가능 전화<br>번호      | 155                                             |                                       |  |
| 연락 주소               | 中国                                              | · · · · · · · · · · · · · · · · · · · |  |
| 국적                  | 韩国                                              |                                       |  |
| 民族                  |                                                 |                                       |  |
| 모국어                 | 韩国语;朝鲜语                                         |                                       |  |
| 신분증 유형              | 여권                                              |                                       |  |
| 신분증 번호              | M57                                             |                                       |  |
| 한어를 얼마동안<br>배우셨습니까? | 年                                               |                                       |  |
| 您是:                 | 교육학                                             |                                       |  |
| 시험 유형등급             | HSK五级                                           |                                       |  |
| 시험시간                | 2020-09-19                                      |                                       |  |
| 시험장 명칭              | Confucius Institute at the University of<br>카데미 | Incheon 인천대학교 공자아                     |  |
| 考试地点                |                                                 |                                       |  |

## 13. 개인정보센터 -> 수험생 정보 란의 수험생 기록으로 수험증 생성 여부 확인

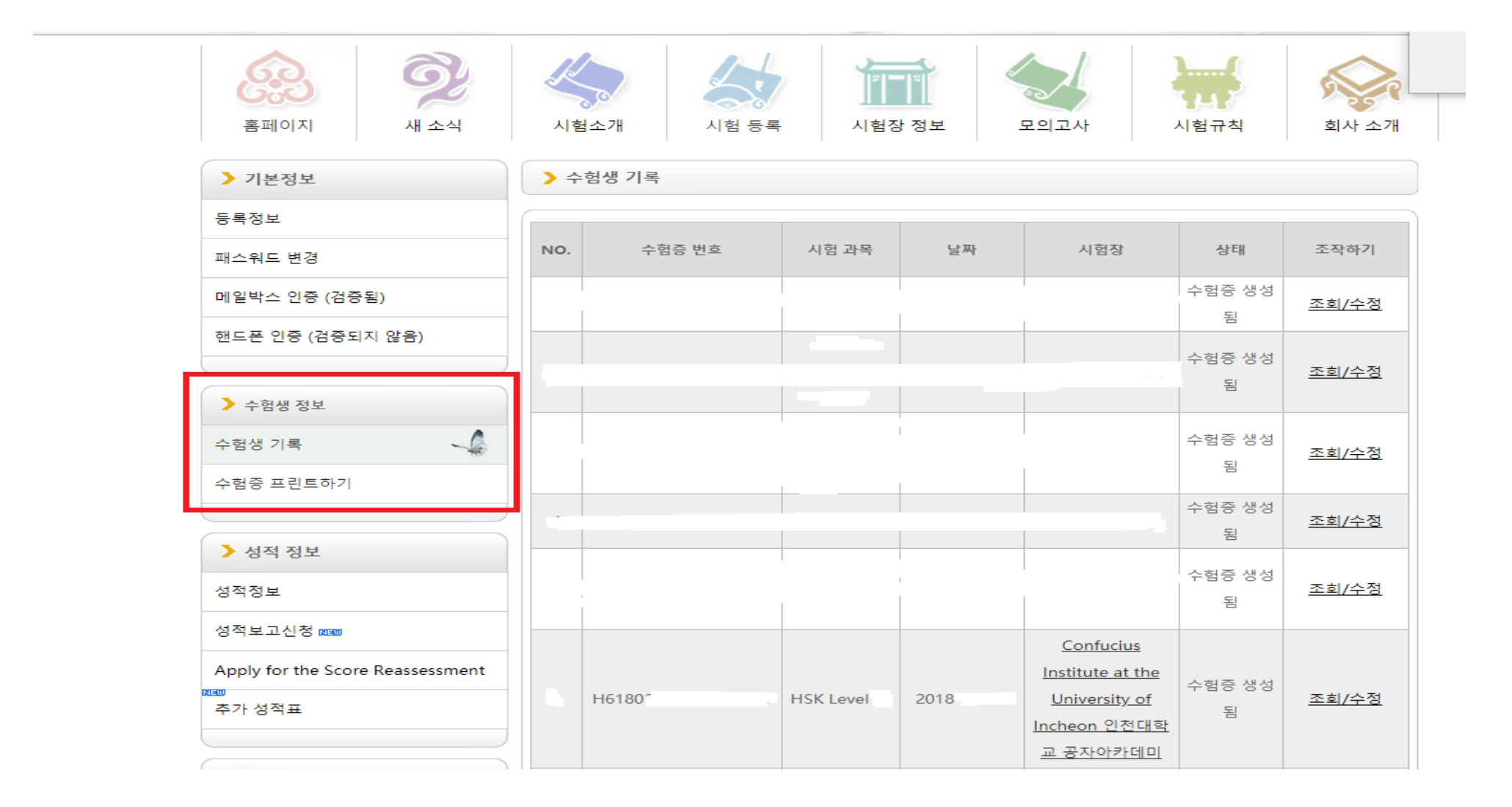